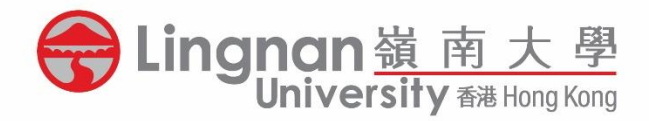

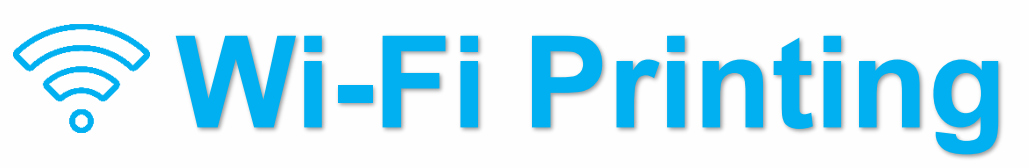

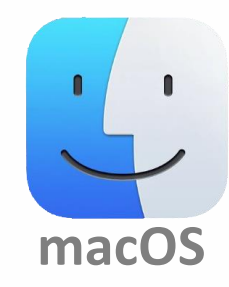

## Setup & Printing Guide for macOS Devices

### Note:

Please make sure your device is using Wi-Fi SSID: LU or LU-Advanced.

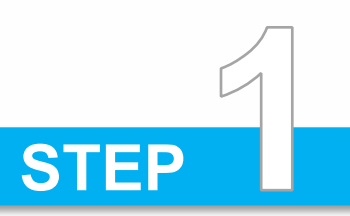

- Go to <u>https://bit.ly/3KdKU4b</u> (for Colour Printing) or <u>https://bit.ly/3EK9g4v</u> (for Black and White Printing)
- Select your macOS and click [Download]
- Follow the on-screen instructions to install the printer to your macOS devices

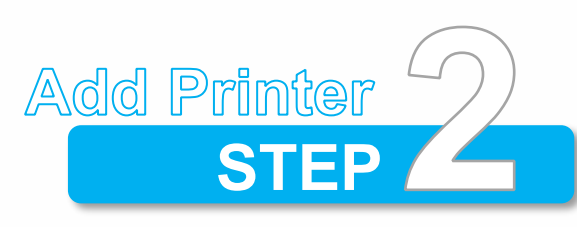

- Go to "System Preferences" and select "Printers & Scanners"
- Click "+" and select "IP" on the top

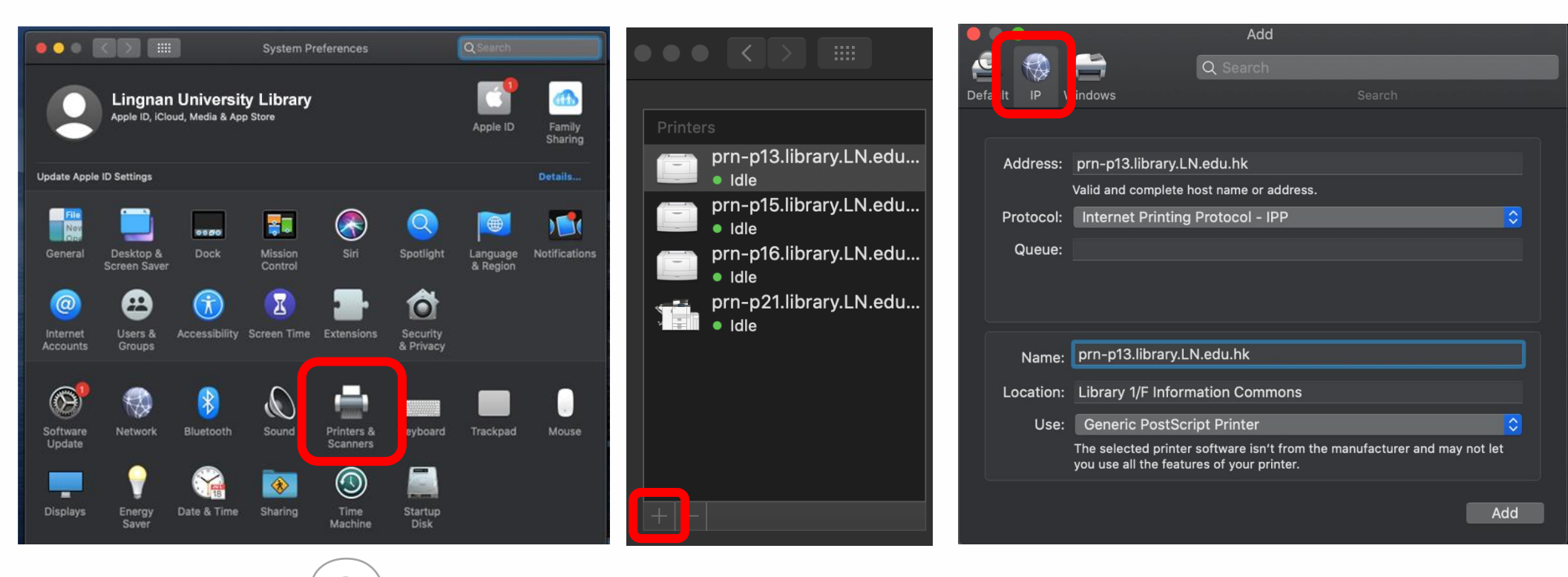

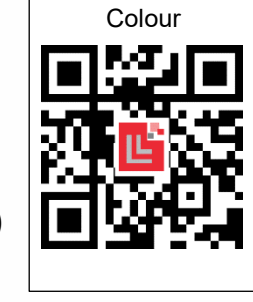

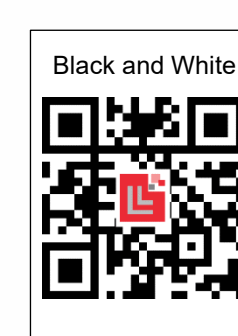

|   | Printer Driver                                                                                                    |
|---|----------------------------------------------------------------------------------------------------|
|   | PPD Installer                                                                                                    |
| ſ | <b>↓</b> Download                                                                                                    |
| U | (File Size : 21,475 KB)                                                                                                    |
|   |                                                                                                    |
|   |                                                                                                    |
|   |                                                                                                    |
|   |                                                                                                    |
|   | Mac OS X 10.14 (macOS Mojave)                                                                                                    |
| 0 | Mac OS X 10.14 (macOS Mojave)<br>Mac OS X 10.13 (macOS High Sierra                                                                      |
|   | Mac OS X 10.14 (macOS Mojave)<br>Mac OS X 10.13 (macOS High Sierra<br>Mac OS X 10.12 (macOS Sierra)                                     |
|   | Mac OS X 10.14 (macOS Mojave)<br>Mac OS X 10.13 (macOS High Sierra<br>Mac OS X 10.12 (macOS Sierra)<br>Mac OS X 10.11 (OS X El Capitan) |

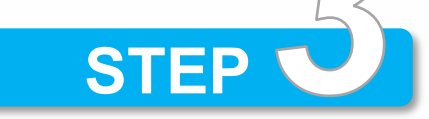

- Input the Host Name for the desired MFP (You may refer to the device information from the table)
- Select "Internet Printing Protocol IPP" and Click [Add]

| Address:  | prn-p13.library.LN.edu.hk                |
|-----------|------------------------------------------|
|           | Valid and complete host name or address. |
| Protocol: | Internet Printing Protocol - IPP 🗘       |
| Queue:    |                                          |

| Printer name | Host Name                                |
|--------------|------------------------------------------|
| 13BW         | prn-p <mark>13</mark> .library.LN.edu.hk |
| 15           | prn-p15.library.LN.edu.hk                |
| 16BW         | prn-p <mark>16</mark> .library.LN.edu.hk |
| Nata         |                                          |

#### Note:

### ONLY these 3 MFPs support macOS Wi-Fi Printing

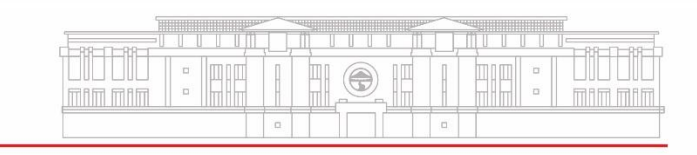

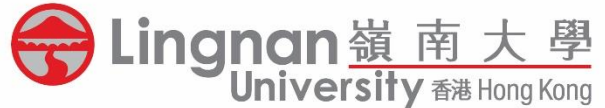

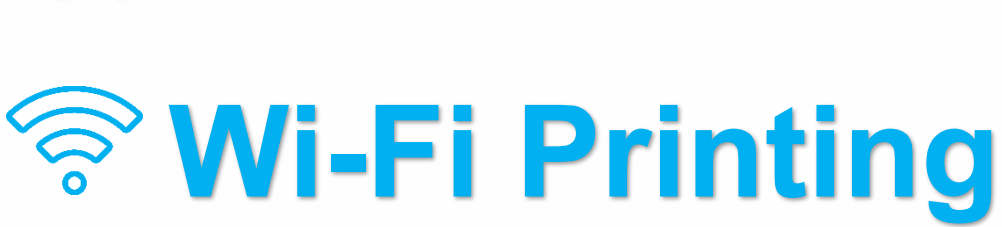

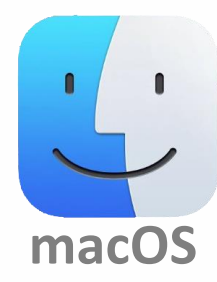

# Setup & Printing Guide for macOS Devices

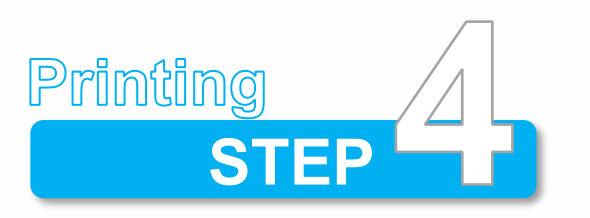

Similar to Library Public PCs printing, you have to assign a **"User ID"** and **"Password"** to your print job. (Wi-Fi printing does not support Google Chrome, please use other Internet browsers to proceed.)

| Pr                                                                      | int                                  | Print                                                         |                  |                                  | Print                                         |          |
|-------------------------------------------------------------------------|--------------------------------------|---------------------------------------------------------------|------------------|----------------------------------|-----------------------------------------------|----------|
| Printer: prn-p13.library.L<br>Presets: Default Settings                 | N.edu.hk 🗘                           | Printer: prn-p13.library.LN.edu.<br>Presets: Default Settings | hk 🗘             | Printer:<br>Presets:             | prn-p13.library.LN.edu.hk<br>Default Settings | <b>≎</b> |
| ✓ Copies & Pages<br>Microsoft Word                                      |                                      | Job Log                                                       | <b>○</b>         | (                                | Job Log                                       | \$       |
| Layout<br>Colour Matching<br>Paper Handling<br>Paper Feed<br>Cover Page | 1 0<br>ited                          | User ID: 09876<br>Job Type: Locked Print<br>File Name:        |                  | User ID<br>Job Type<br>File Name | 99876<br>Locked Print                         | •        |
| Job Log<br>Unsutbasized Co<br>Color Balance D                           | ent Page<br>etails                   | Password: •••••<br>Enable User Code                           |                  | Password                         | •••••<br>Enable User Code                     |          |
| Background Nur<br>User Authentica<br>Printer Features                   | nbering n: 1<br>tion p: 1<br>≩ Range | <ul> <li>In print setting, cho</li> </ul>                     | ose a printer an | d select                         | "Job Log"                                     |          |

- Select "Locked Print" in Job Type
- Input 4-8 alphanumeric characters in the self-assigned User ID and

4-8 digit numbers in the Password (PIN) fields

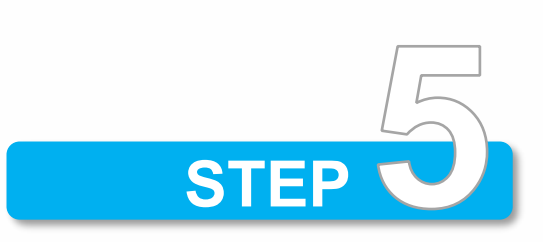

Supply Levels

| Copies: | 1     | 🔽 Two-Sided |
|---------|-------|-------------|
| Pages:  | o All |             |

• Double-check the printing preferences

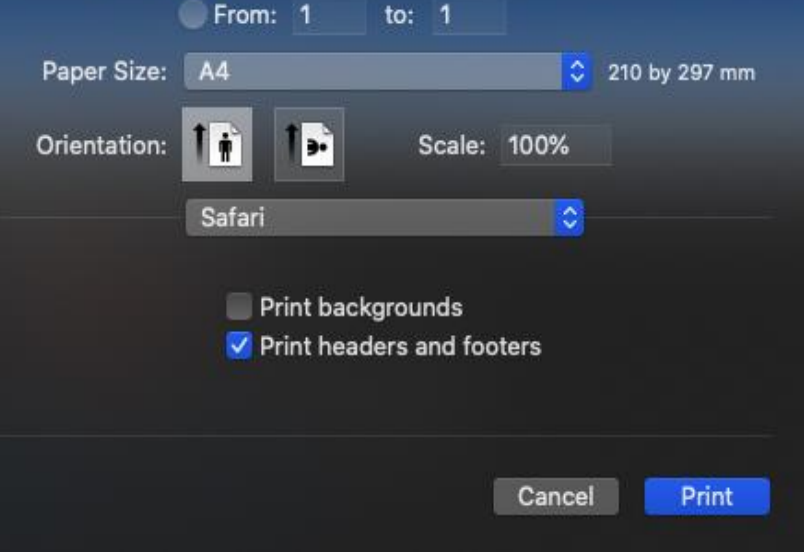

• Click [Print] and collect your print job at the MFP

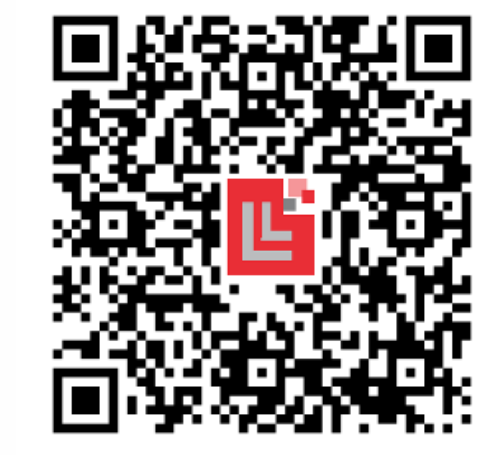

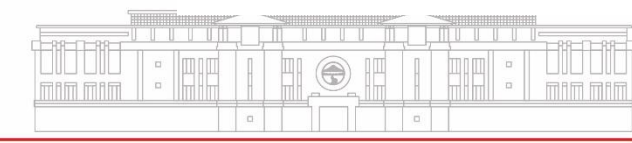